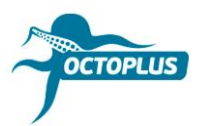

# Procedimiento de activación de Octoplus Unlimited SE + Sony para Medusa

Paso 1. Conecte su caja Medusa al oredenador

## Paso 2. Instale la última versión de software Octoplus Suite

Descargar: <a href="https://octoplusbox.com/es/download/software/">https://octoplusbox.com/es/download/software/</a>

| ctoplusbox.com/en/download/software,                                                                                                 | /                                         |                                        |                                   | x 3      |         |  |
|----------------------------------------------------------------------------------------------------|-------------------------------------------|----------------------------------------|-----------------------------------|----------|---------|--|
| OCTOPULIS                                                                                                    |                                           |                                        | English Pyccovi Español Português |          |         |  |
|                                                                                                    | Products Features                         | Downloads                              | Help Center                       | Dealers  | Buy Now |  |
|                                                                                                    |                                           |                                        |                                   | SOFTWARE | FORUM   |  |
| Home > Software                                                                                                    |                                           |                                        |                                   |          |         |  |
| Google Custom Search                                                                                                    | Softwar                                   | е                                      |                                   |          |         |  |
| Latest News                                                                                                    | + Remote support client                   |                                        |                                   |          |         |  |
|                                                                                                    | + Octoplus/Octop                          | us Shell v1.1.9.2                      |                                   |          |         |  |
| 22 Octoplus Huawei Tool v.1.1.4 is out!<br>Added Write Board Firmware operation.                                                     | <ul> <li>Octoplus Suite v1.5.8</li> </ul> |                                        |                                   |          |         |  |
| 22 Octoplus / Octopus Box Samsung Software<br>v.2.8.7 is out!                                                                        | Date: 11.10.18<br>Size: 74.6 MB           |                                        |                                   |          |         |  |
| Added Repair IMEI and Repair Network operations.     Octoplus FRP Tool v.1.8.5 is out!     Added Reset FRP via Test Point for Huawei | Download                                  |                                        |                                   |          |         |  |
| 01.20 (Qualcomm CPU based devices).                                                                                                  | + Octoplus JTAG                           | Installer v1.9.5.5                     |                                   |          |         |  |
| Read more                                                                                                    | + Octoplus JTAG                           | Installer v1.9.5.5 Lite                |                                   |          |         |  |
| Octoplus - is my choice!                                                                                                    | + Octoplus/Octop                          | + Octoplus/Octopus LG Installer v2.9.8 |                                   |          |         |  |
|                                                                                                    | + Octoplus FRP T                          | ool Installer v1.8.5                   |                                   |          |         |  |
| Octoplus best, please add kirin 710 based<br>phones & & good team Octo                                                               | + Octoplus PRO                            | ITAG Installer 2.0.3                   |                                   |          |         |  |
| Tigran Nersisyan                                                                                                    | + Octoplus Huawe                          | ei Installer v1.1.4                    |                                   |          |         |  |
| NUMBER 1 IN WORLD                                                                                                    | + Octoplus Samsu                          | ung Installer v2.8.7                   |                                   |          |         |  |
|                                                                                                    |                                           |                                        |                                   |          |         |  |

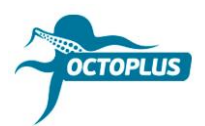

#### Paso 3. Inicie programa Octoplus Suite. Seleccione pestaña Support & options

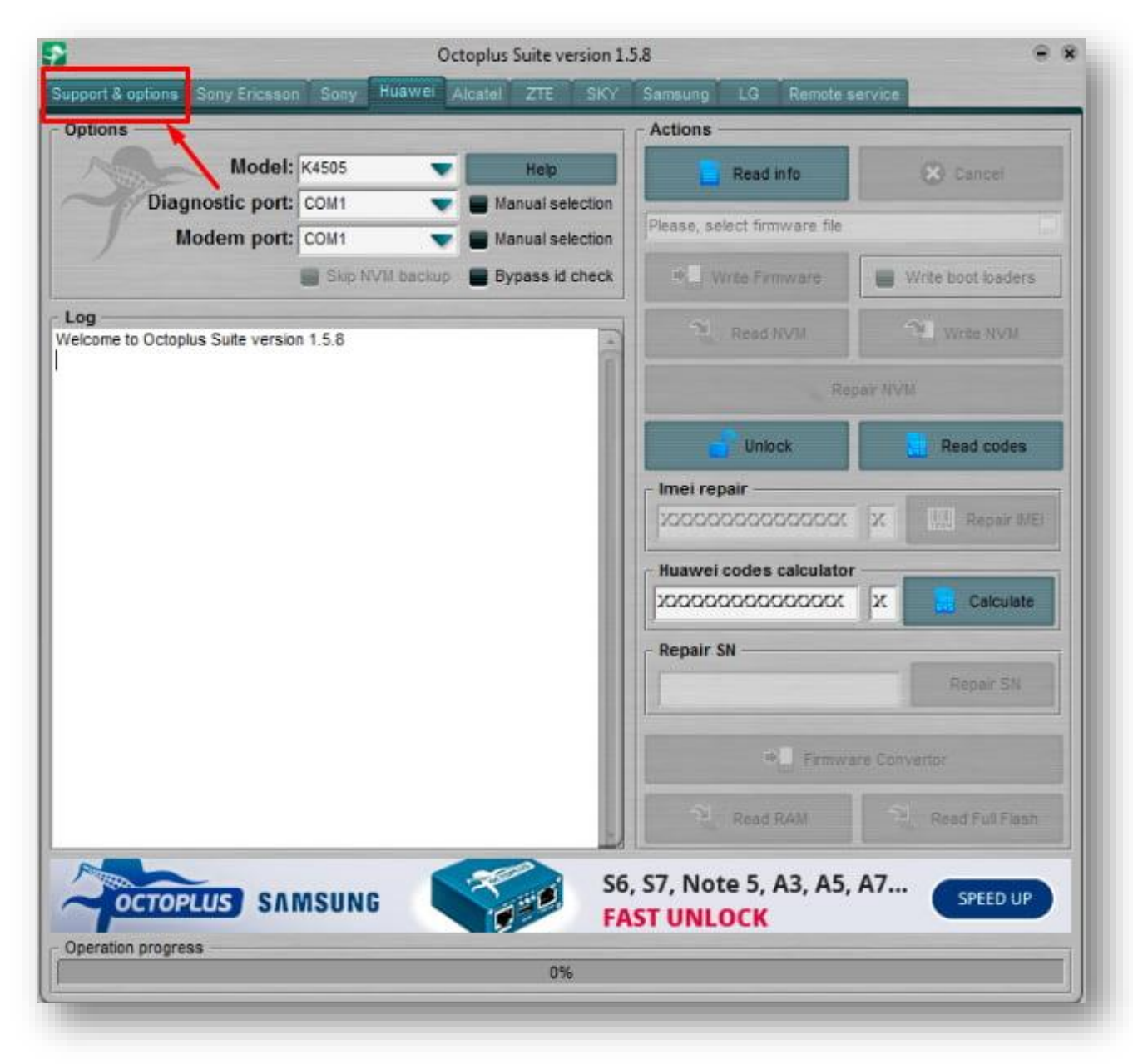

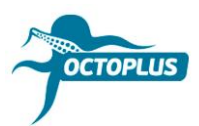

# **Paso 4.** Copie e introduzca su nombre de usuario y contraseña (se indican en el mensaje de confirmación de pedido)

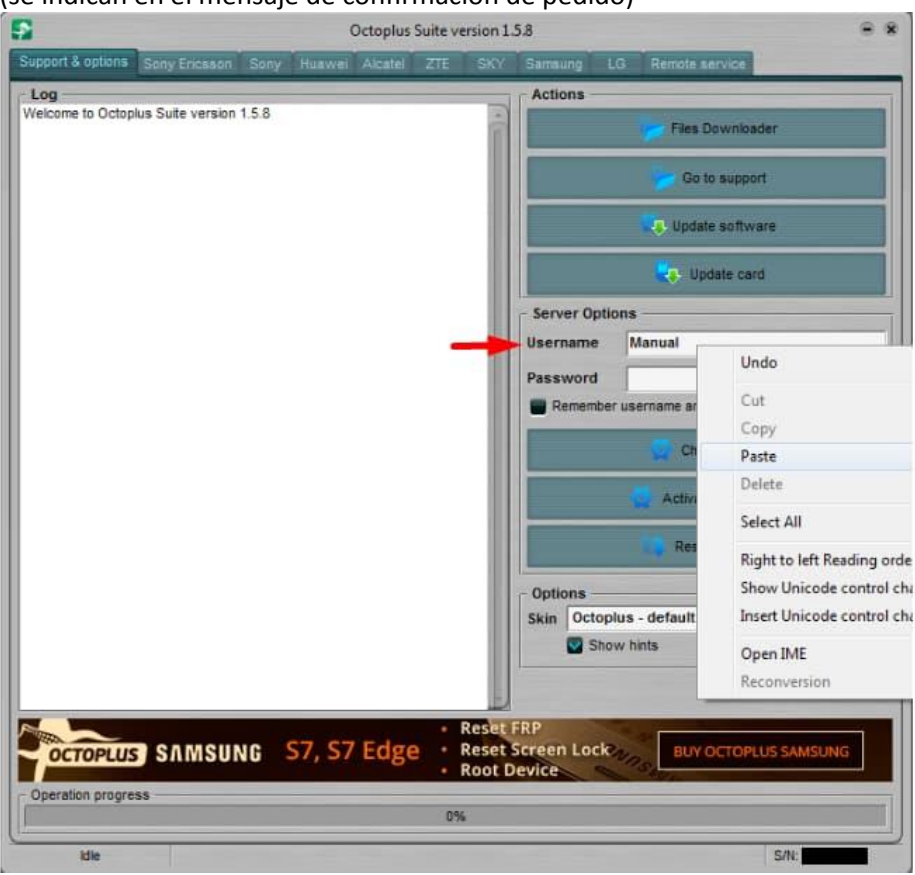

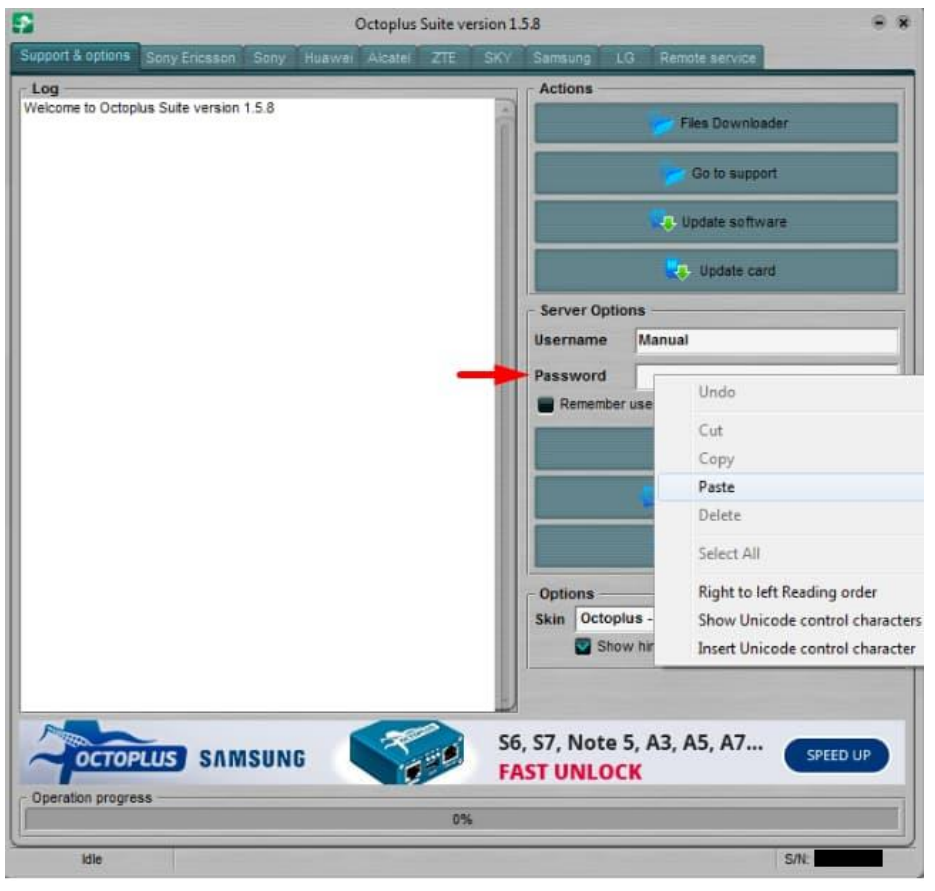

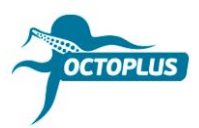

### Paso 5. Pinche el botón Check balance

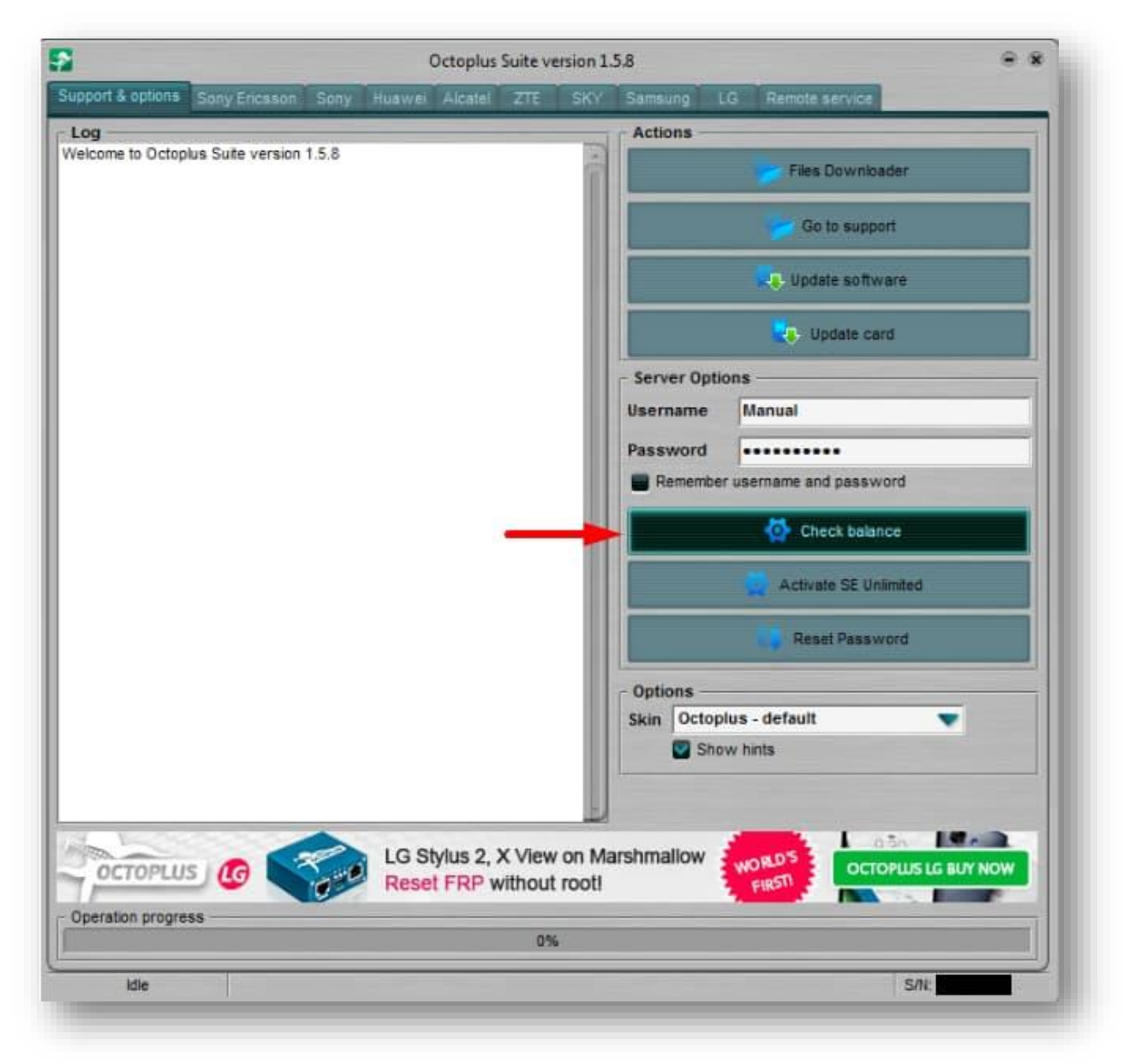

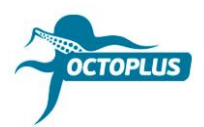

Paso 6. Asegúrese de que su balance tiene 400 créditos

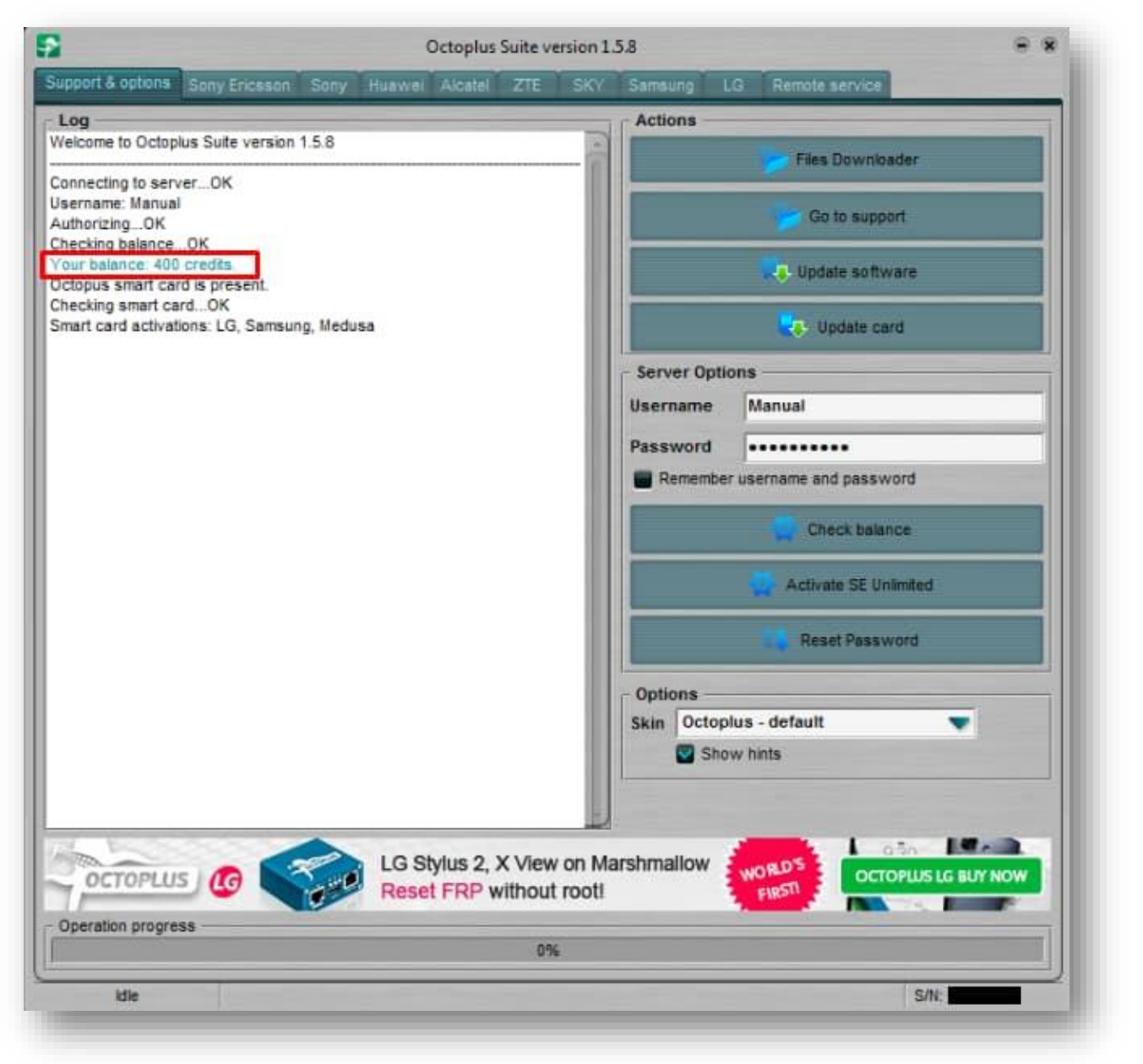

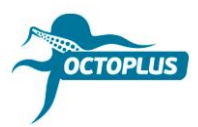

## Paso 7. Haga clic en Activate SE Unlimited

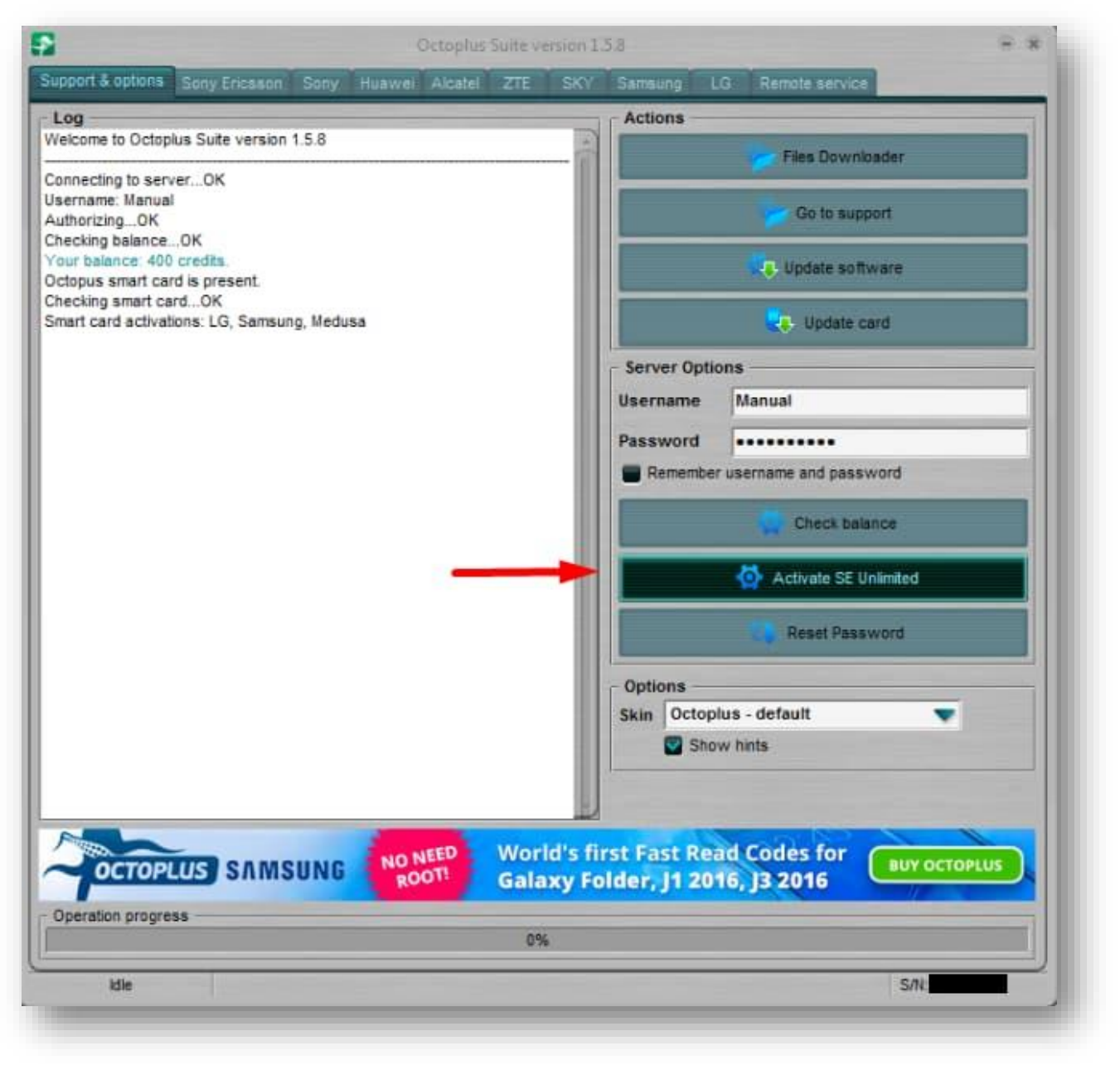

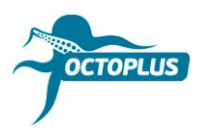

Paso 8. Pinche el botón OK para continuar

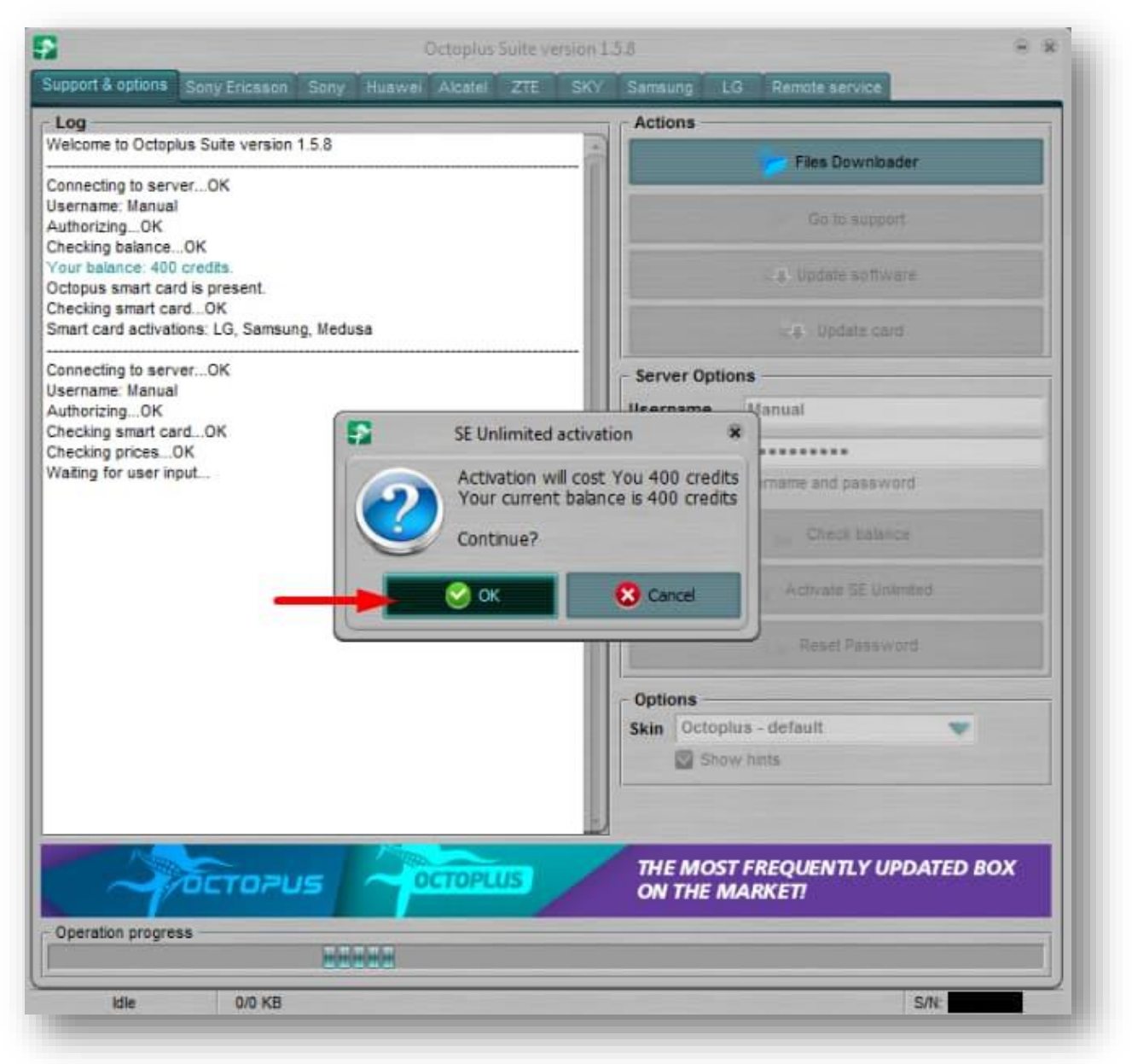

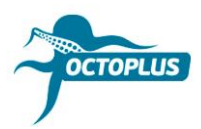

Paso 9. Espere hasta que el procedimiento de activación finalice

| Octoplus Suite version 1.5.8               |                |     |       |           |       |                       |      |
|--------------------------------------------|----------------|-----|-------|-----------|-------|-----------------------|------|
| upport & options Sony Ericsson Sony        | Huawei Alcatel | ZTE | SKY.  | Samsung   | LG    | Remote service        |      |
| Log                                        |                |     |       | Actions   |       |                       | _    |
| Velcome to Octoplus Suite version 1.5.8    |                |     | -     |           |       | Eine Dowoloader       |      |
| annecting to server. OK                    |                |     | - 111 |           | =     | Files www.incader     |      |
| Isername: Manual                           |                |     |       |           |       |                       |      |
| uthorizingOK                               |                |     |       |           |       | Go to support         |      |
| hecking balanceOK                          |                |     |       |           |       |                       |      |
| Ctopus smart card is present.              |                |     |       |           |       | Update software       |      |
| hecking smart cardOK                       |                |     |       |           | _     |                       |      |
| imart card activations: LG, Samsung, Medus | a              |     |       |           |       | Update card           |      |
| connecting to serverOK                     |                |     | - 118 | Sanuar On | tion  |                       | _    |
| /sername: Manual                           |                |     |       | server op | uona  | •                     |      |
| AuthorizingOK                              |                |     |       | Username  |       | Manual                |      |
| hecking smart cardOK                       |                |     |       | Password  | 1     |                       |      |
| Vaiting for user input. OK                 |                |     |       |           |       |                       | -    |
| activating SE UnlimitedOK                  |                |     |       | Rememb    | er us | sername and password  |      |
|                                            |                |     |       |           |       | Check balance         |      |
|                                            |                |     |       |           | -     |                       |      |
|                                            |                |     |       |           |       | Activate SE Unlimited |      |
|                                            |                |     |       |           |       | Reset Password        |      |
|                                            |                |     |       | Options - |       |                       |      |
|                                            |                |     |       | Skin Octo | plus  | s - default 🔍 👻       |      |
|                                            |                |     |       | St        | two   | hints                 |      |
|                                            |                |     |       |           |       |                       |      |
|                                            |                |     |       |           |       |                       |      |
|                                            |                |     |       |           |       |                       | _    |
|                                            | and the second |     | 1     |           |       |                       |      |
| POCTOPUS                                   | OCTOPL         | US  | FA    | ST & RESI | PON   | ISIVE CUSTOMER SUPPO  | DRT! |
| Operation progress                         |                |     |       |           |       |                       |      |
|                                            |                | 056 |       |           |       |                       |      |
|                                            |                |     |       |           |       | To the second         |      |
|                                            |                |     |       |           |       |                       |      |

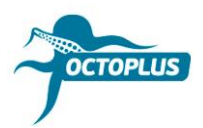

Paso 10. Pinche el botón Check Balance nuevamente

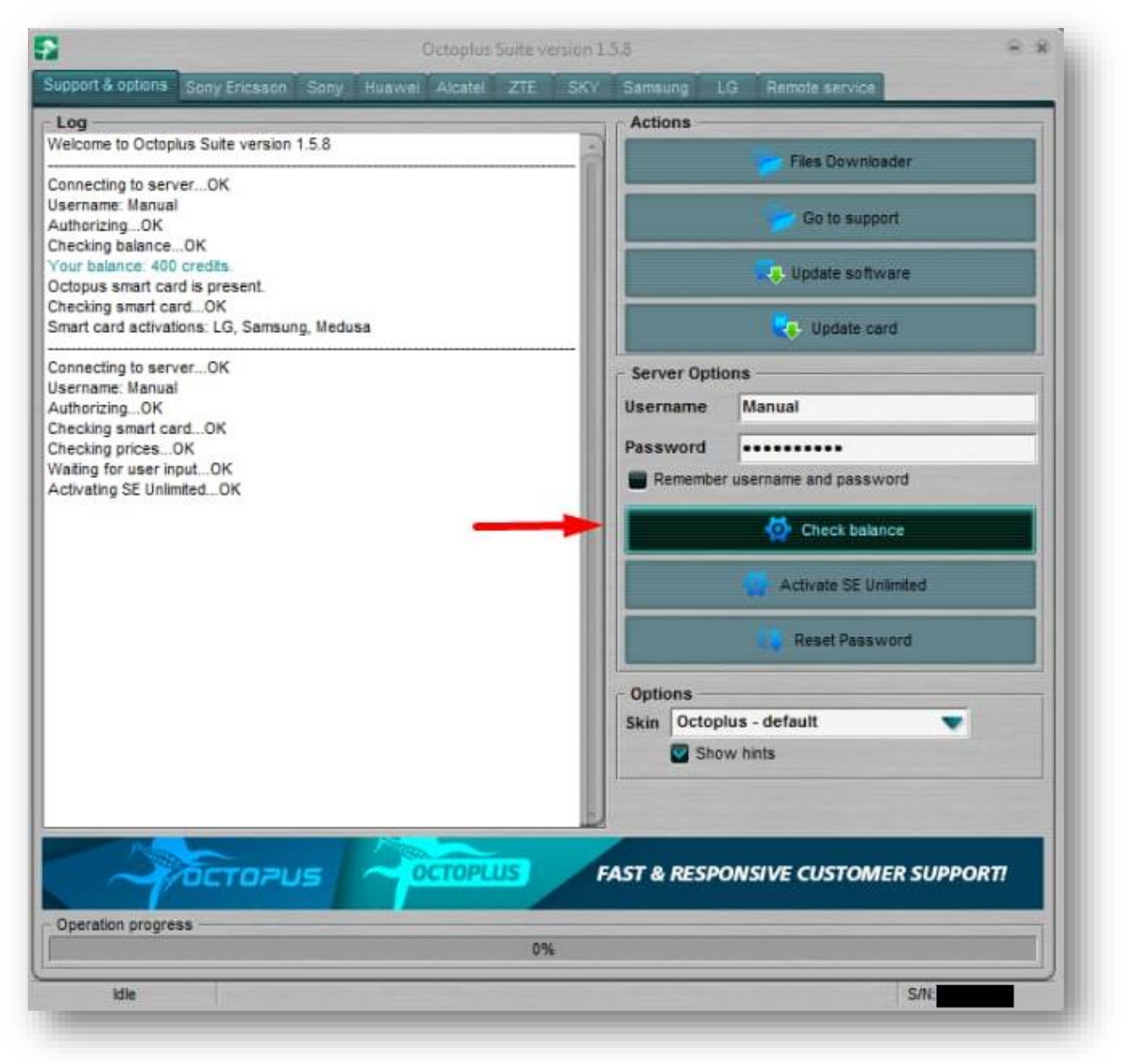

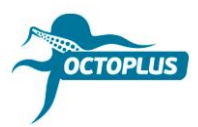

¡Felicitaciones! ¡Procedimiento de activación finalizado!

| Octoplus Suite version 1.5.8                              |                        |                                                                                                    |  |  |
|-----------------------------------------------------------|------------------------|----------------------------------------------------------------------------------------------------|--|--|
| upport & options Sony Ericsson Sony Huawei Alcatel ZTE    | SKY Samsung I          | LG Remote service                                                                                                    |  |  |
| Log                                                       | Actions                |                                                                                                    |  |  |
| Welcome to Octoplus Suite version 1.5.8                   |                        | Files Downloader                                                                                                    |  |  |
| Connecting to server, OK                                  |                        | Pries cownoader                                                                                                    |  |  |
| Username: Manual                                          |                        |                                                                                                    |  |  |
| AuthorizingOK                                             |                        | Go to support                                                                                                    |  |  |
| Checking balanceOK                                        |                        |                                                                                                    |  |  |
| Octopus smart card is present.                            |                        | Update software                                                                                                    |  |  |
| Checking smart cardOK                                     |                        |                                                                                                    |  |  |
| Smart card activations: LG, Samsung, Medusa               |                        | Update card                                                                                                    |  |  |
| Connecting to serverOK                                    | - Server Onli          | 0.005                                                                                                    |  |  |
| Username: Manual                                          | Server opu             |                                                                                                    |  |  |
| AuthorizingOK                                             | Username               | Manual                                                                                                    |  |  |
| Checking smart cardOK<br>Checking spices OK               | Password               |                                                                                                    |  |  |
| Wating for user input. OK                                 | Tusamoru               | A CONTRACTOR OF CONTRACTOR OF |  |  |
| Activating SE Unlimited OK                                | Remembe                | r username and password                                                                                                    |  |  |
| Connecting to server QK                                   |                        | Check balance                                                                                                    |  |  |
| Username: Manual                                          |                        |                                                                                                    |  |  |
| AuthorizingOK                                             |                        |                                                                                                    |  |  |
| Checking balanceOK                                        |                        | Activate SE Unlimited                                                                                                    |  |  |
| Your balance: 0 credits.                                  |                        |                                                                                                    |  |  |
| Checking smart card IS present.                           |                        | Reset Password                                                                                                    |  |  |
| Smart card activations: LG, Samsung, SE Unlimited, Medusa |                        |                                                                                                    |  |  |
|                                                           | Options -              |                                                                                                    |  |  |
|                                                           | Skin Octop             | olus - default 🔍 🔍                                                                                                    |  |  |
|                                                           | Sho                    | w hints                                                                                                    |  |  |
|                                                           |                        |                                                                                                    |  |  |
|                                                           |                        |                                                                                                    |  |  |
|                                                           |                        |                                                                                                    |  |  |
| LG X Style                                                | K10, Stylus 2, X       | Cam, Fx0!                                                                                                    |  |  |
| CTOPLUS US WORLD'S                                        | FIRST SUPPORT          | BUY OCTOPLUS LG                                                                                                    |  |  |
| HORED S                                                   | THE TOT TOT TOT TOT TO |                                                                                                    |  |  |
| Operation progress 05                                     | 6                      |                                                                                                    |  |  |
|                                                           |                        |                                                                                                    |  |  |
| Idle                                                      |                        | S/N:                                                                                                    |  |  |